# Como preencher o ficheiro de requisição de análises do CESAB

### 1.º Entidade Requisitante

Preencher a célula "D1"

Pode conter abreviaturas, ou outras informações tal como n.º de requisição

| Entidado Poquisitanto :  | Cliente A_Req. |
|--------------------------|----------------|
| Entitudue Requisitante . | 18/725         |

#### 2.º Hora da colheita.

A hora da colheita poderá ser inserida toda de seguida, sem recorrer ao separador ":". O símbolo ":" é posto automaticamente.

Este campo deverá ser preenchido obrigatoriamente para o parâmetro RADÃO;

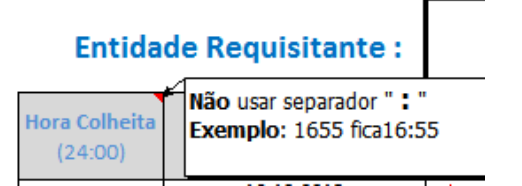

## 3.º Data da Colheita

A data da colheita é indispensável para uma correta receção e registo das amostras. Deverá ser preenchida usando o traço "-" ou o sinal de menos.

| 0 |                       | ¥ | Usar separador "-"  |
|---|-----------------------|---|---------------------|
| 1 | Data Colheita (dd-mm- |   | Exemplo:01-01-2020. |
|   | butu comerta (au min  |   | Exemploter of Local |
|   | aaaa)                 |   |                     |

Caso a data de colheita seja a mesma para todas as amostras basta preencher a 1.ª célula. A requisição pode ser usada para várias datas de amostragem ao mesmo tempo.

## 4.º Tipo de Amostra (Matriz)

Escolher da lista, automaticamente apresentada, a matriz adequada.

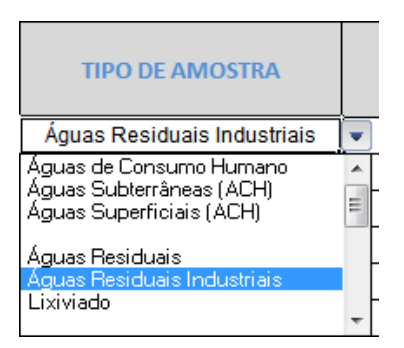

#### Neste momento é possível utilizar esta requisição para os seguintes tipos de amostra

| Tipos de amostra (Matriz)          |                             |                             |                        |                |  |
|------------------------------------|-----------------------------|-----------------------------|------------------------|----------------|--|
| Tipos de amostra (Matriz)          | Águas Residuais             | Águas Subterrâneas          | Águas Doces Piscícolas | Lamas          |  |
| Águas Subterrâneas (ACH)           | Águas Residuais Industriais | Águas Superficiais          | Águas de Rega          | Resíduo Sólido |  |
| Águas Superficiais (ACH) Lixiviado |                             | Águas de Piscina            | Águas Pluviais         | Solos          |  |
|                                    |                             | Águas Balneares (Marítimas) |                        |                |  |
|                                    |                             | Águas Balneares (Fluviais)  |                        |                |  |

## 5.º O preenchimento da informação relativa à designação da Área;

Área

*Área*: Por vezes é igual ao tipo de amostra.

Neste campo é de inserir, caso exista, a zona de abastecimento; sistema; ponto de entrega, projeto, etc <u>Apenas</u> para o tipo de amostra\_ Águas de consumo humano é que a informação relativa à Área aparece em boletim.

| Relatório de Ensaios Nr: 4763                | Relatório de Ensaios Nr: 31091                                           |
|----------------------------------------------|--------------------------------------------------------------------------|
| Boletim Definitivo                           | Boletim Definitivo                                                       |
| Identificação da Amostra:                    | Identificação da Amostra:                                                |
| Tipo de amostra: Águas Residuais - Lixiviado | Tipo de amostra: Águas de Consumo Humano<br>Área: Água de Consumo Humano |
| Local de Colheita: Lixiviado tratado - EXTRA | Local de Colheita: Entrada                                               |

## 6.º O preenchimento da informação relativa ao Nome do Ponto/Designação amostra

Nome Ponto/Designação amostra

Designação que irá constar em boletim de análise como "Local de Colheita"

## 7.º Parâmetros

Situado à direita da "Entidade Requisitante", existe uma caixa de texto identificada como "Seleção de Parâmetros", servindo como motor de busca para o parâmetro desejado. Para usá-la, deverá:

1º) Clicar na seta que aponta para baixo, situada à direita da caixa de texto;

| Seleção de Parâmetros: |                        |     |
|------------------------|------------------------|-----|
| Nome Ponto/Designação  | 1,2-Dicloroetano       | - F |
| amostra                | Absorvância a 254nm    | -   |
|                        | Acenafteno             |     |
|                        | Acenaftileno           |     |
|                        | Ácidos Gordos Voláteis | -   |
|                        | Ácidos Húmicos         | -   |
|                        | Acrilamida             |     |
|                        | Alacloro               |     |
|                        |                        | -   |

2º) Escrever na caixa de texto o parâmetro desejado, tomando atenção aos nomes sugeridos pela seriação automática.

| Seleção de Parâmetros: | Crómio T <mark>rivalente</mark> |    |
|------------------------|---------------------------------|----|
| Nome Ponto/Designação  | Coliformes Totais               | ł  |
| amostra                | Condutividade                   | ŀ  |
|                        | Cor                             |    |
|                        | Cor (diluição 1:20)-Ág. R       | Τ  |
|                        | Criseno                         | F  |
|                        | Crómio                          | ŀ  |
|                        | Crómio Hexavalente              | L  |
|                        | Crómio Trivalente 🗸             |    |
| 1                      |                                 | ٦. |

3º) Após encontrar o parâmetro em causa, selecioná-lo e copiá-lo para uma célula presente na coluna dos parâmetros, associado à linha da colheita correspondente

| Sel | eção de Parâmetros:              | Crómio Trivalente |
|-----|----------------------------------|-------------------|
|     | Nome Ponto/Designação<br>amostra | Parâmetros        |
|     |                                  | Crómio Trivalente |
|     |                                  |                   |

## 8º Observações

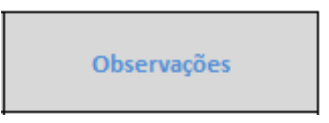

As observações não são transcritas para o boletim de análise.

A informação aqui registada é acedida no Alweb na coluna descrição.

A primeira linha da amostra deve ser utilizada para<u>todos</u> os parâmetros de campo tais como o resultado do cloro, temp, etc.

Exemplo: Cloro livre=0.25; temperatura=17.8

#### 9º Preço

## Preço

Preenchimento opcional.

Apresenta-se de seguida um exemplo de como poderá ficar uma requisição depois de preenchida.

| Α | В                        | С                             | D                           | E                         | F                                | G                           | н                                       | 1     | J |
|---|--------------------------|-------------------------------|-----------------------------|---------------------------|----------------------------------|-----------------------------|-----------------------------------------|-------|---|
|   | Entida                   | de Requisitante :             |                             | Sele                      | ção de Parâmetros:               | Fenóis 🗸                    | Cesab<br>Cento da Santigos do Antivente |       |   |
|   | Hora Colheita<br>(24:00) | Data Colheita<br>(dd-mm-aaaa) | Tipo de amostra             | Área                      | Nome Ponto/Designação<br>amostra | Etilbenzeno 🔺<br>Fenantreno | Observações                             | Preço |   |
|   |                          |                               |                             |                           |                                  | Fenóis                      |                                         |       | 1 |
|   |                          |                               |                             |                           |                                  | Ferro                       |                                         |       | 1 |
|   |                          |                               |                             |                           |                                  | Ferro (III)                 |                                         |       | - |
|   |                          |                               |                             |                           |                                  | Fitoplancton total          |                                         |       |   |
|   |                          |                               |                             |                           |                                  | Fluoranteno                 |                                         |       |   |
|   |                          | 06-11-2018                    | Águas_Residuais             | ETAR                      | Saída                            | amostra composta            | Temp=18,9                               |       |   |
|   |                          | 06-11-2018                    | Águas_Residuais             | ETAR                      | Saída                            | СВО                         |                                         |       |   |
|   |                          | 06-11-2018                    | Águas_Residuais             | ETAR                      | Saída                            | CQO                         |                                         |       |   |
|   |                          | 06-11-2018                    | Águas_Residuais             | ETAR                      | Saída                            | Temperatura                 |                                         |       |   |
|   | 10:00                    | 05-11-2018                    | Águas_de_Consumo_Humano     | Águas_de_Consumo_Humano   | Tor. 20                          | radão                       |                                         |       |   |
|   |                          | 07-11-2018                    | Águas_Residuais_Industriais | Separador Hidrocarbonetos | Saída                            | Fenóis                      |                                         |       |   |
|   |                          | 07-11-2018                    | Águas_de_Consumo_Humano     | Águas_de_Consumo_Humano   | Reservatório                     | Cloro residual livre        | Cl=0,65; temp=17,8                      |       |   |
|   |                          |                               |                             |                           |                                  | Bactérias Coliformes        |                                         |       |   |
|   |                          |                               |                             |                           |                                  | Temperatura                 |                                         |       |   |
|   |                          |                               |                             |                           |                                  | Fenóis                      |                                         |       |   |
|   |                          |                               |                             |                           |                                  |                             |                                         |       | 1 |